## **آموزشکده فنی پسران شهرضا - خوارزمی** گروه فناوری اطلاعات و ارتباطات

مشكلات اجراى فلش پلير

مشكلات اجراى فلش پلير Flash Player

یکی از اصلی ترین مشکلاتی که ممکن است در نرم افزار Adobe Connect بوجود بیاید، مربوط به برقراری meeting می باشد.

این مشکل و سایر مشکلات مربوطه می تواند به عدم نصب و اجرای نرم افزار فلش پلیر Flash Player

در اینجا مرورگر پیش فرض ما گوگل کروم - Google Chrome - می باشد.

برای اجرای فایلهای فلش در این مرور گر و رفع مشکلات فلش پلیر در نرم افزار به صورت زیر عمل می کنیم:

حل این مورد از مشکلات: Adobe Connect

۱- ابتدا وارد پنل مدیریتی نرم افزار Adobe Connect می شویم.

۲- تب Administrationرا انتخای می کنیم.

۳- گزینه Administration Dashboardرا بر می گزینیم.

همان طور که مشاهده می کنیم و در انتهای Address barنیز مشهود است، نیاز به نصب فلش پلیر داریم.

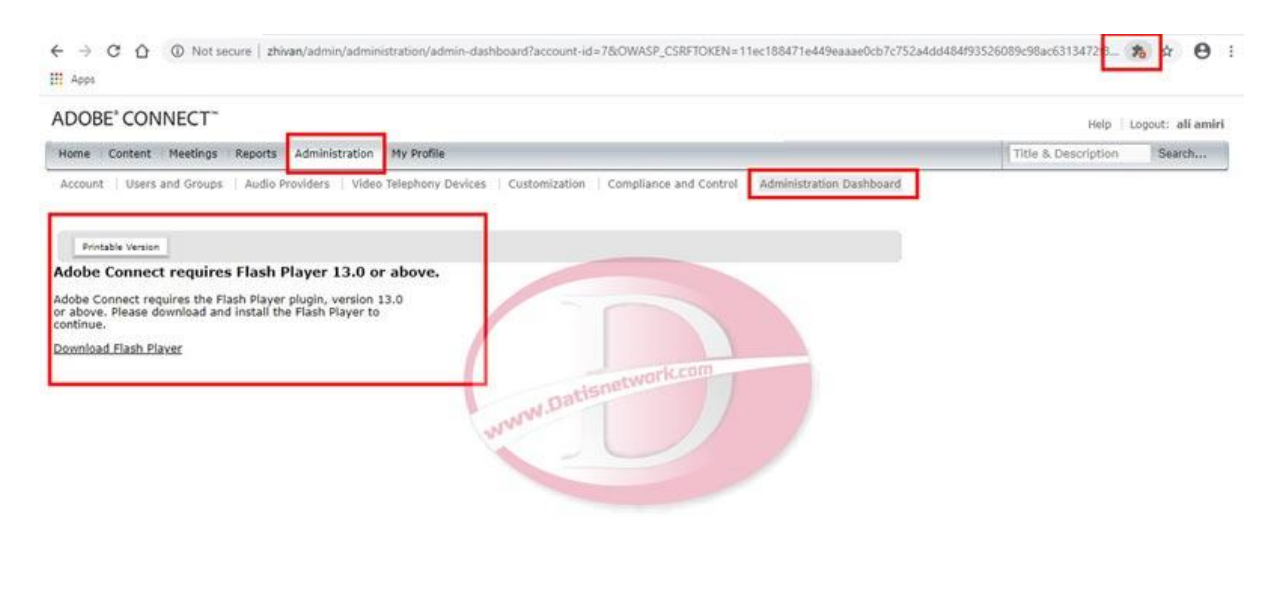

Copyright © 2019 Adobe. All rights reserved.

۴- حال برای نصب، گزینه ۳ نقطه که در بالای گوشه بالا و سمت راست قرار دارد را انتخاب می کنیم.

گزینه settingsرا برمی گزینیم.

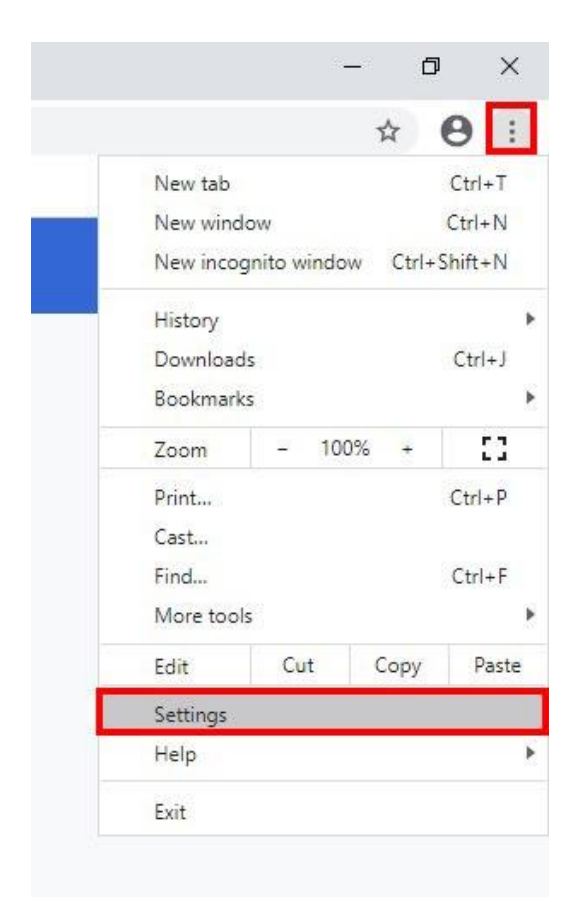

۵- در انتهای صفحه، گزینه Advancedرا انتخاب می کنیم.

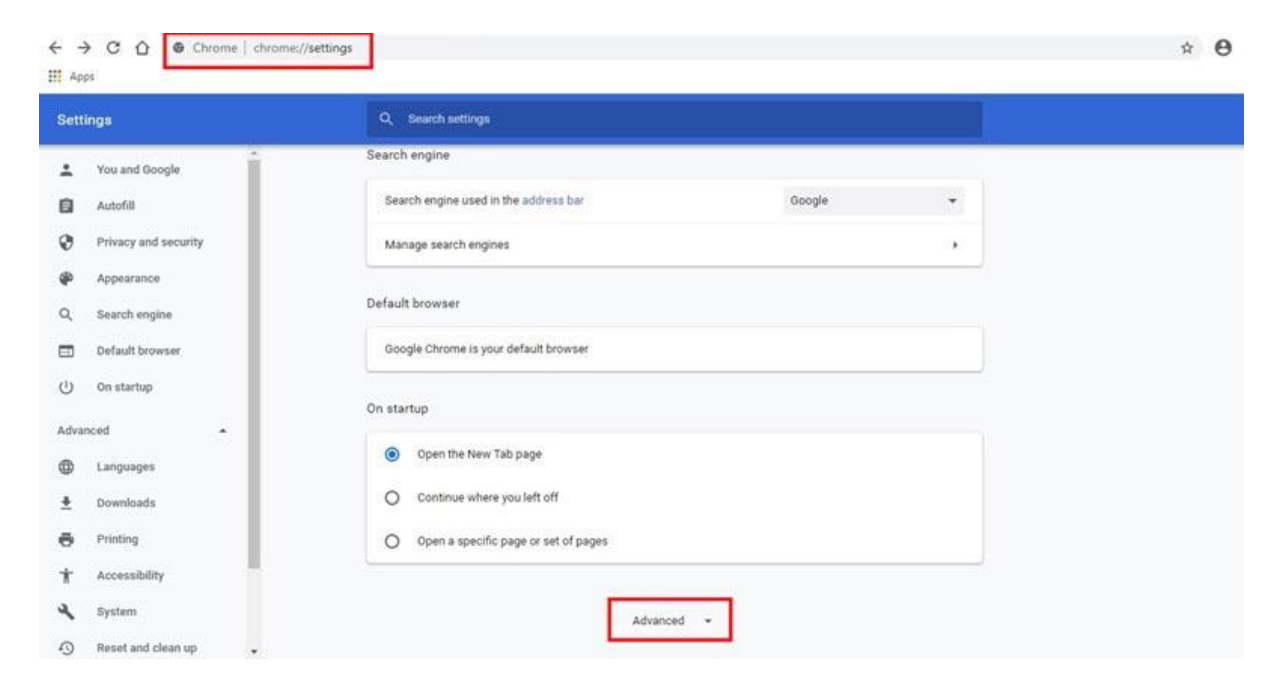

۶- در صفحه جدید، در قسمت Privacy and Security، گزینه site settingsرا انتخاب می نماییم.

| Clear history, cookies, cache, and more                                      | 28 |
|------------------------------------------------------------------------------|----|
|                                                                              |    |
| ite Settings                                                                 |    |
| control what information websites can use and what content they can show you | *  |

## ۷- گزینه **Flash**را برمی گزینیم.

| Settings                          | Q, Search settings                                                                   |   |
|-----------------------------------|--------------------------------------------------------------------------------------|---|
| You and Google                    | Microphone Ask before accessing                                                      |   |
| Autofill     Privacy and security | Motion sensors     Allow sites to use motion sensors                                 |   |
| Appearance                        | Ask before sending                                                                   |   |
| Q Search engine Default browser   | <> JavaScript<br>Allowed                                                             |   |
| () On startup                     | Block sites from running Flash                                                       | , |
| Extensions                        | Images<br>Show all                                                                   | • |
| About C                           | Pop-ups and redirects<br>Blocked                                                     |   |
| WWW Dates Work Con                | Ads<br>Blocked on sites that show intrusive or misleading ads                        |   |
|                                   | Background sync     Allow recently closed sites to finish sending and receiving data | , |

۸-گزینه Ask firstرا مطابق تصویر فعال می کنیم.

| Settings                                                                             | Q. Search settings      |
|--------------------------------------------------------------------------------------|-------------------------|
| You and Google                                                                       | ← Flash Q. Search       |
| Privacy and security     Appearance     Securit Securits                             | Ask first               |
| <ul> <li>Q search engine</li> <li>□ Default browser</li> <li>○ On startup</li> </ul> | Block<br>No sites added |
| Advanced 👻                                                                           | Allow                   |
| Extensions                                                                           | No sites added          |

۹- حال مجددا به قسمت Administration Dashboardواقع در تب Administrationدر پنل مدیریتی برمی گردیم.

با **Refresh** کردن صفحه می بینیم که سوالی مبنی بر **Allow**یا **Block** کردن اجازه دسترسی استفاده مرور گر از فلش پلیر نمایان می شود.

گزینه Allowرا انتخاب می کنیم.

| II Apps                                                                                  | http://zhivan wants to                                                          |                                                              | ×                        |                           |                          |
|------------------------------------------------------------------------------------------|---------------------------------------------------------------------------------|--------------------------------------------------------------|--------------------------|---------------------------|--------------------------|
| DOBE* CON                                                                                | 🖈 Run Flash                                                                     |                                                              |                          |                           |                          |
| Home Content                                                                             |                                                                                 | Allow Block                                                  |                          |                           |                          |
| Account Users a                                                                          | nd Groups Audio Provid                                                          | lers Video Teleph                                            | Iony Devices Customizati | on Compliance and Control | Administration Dashboard |
|                                                                                          |                                                                                 |                                                              |                          |                           |                          |
|                                                                                          |                                                                                 |                                                              |                          |                           |                          |
|                                                                                          |                                                                                 |                                                              |                          |                           |                          |
| Printable Version                                                                        |                                                                                 |                                                              |                          |                           |                          |
| Printable Version                                                                        | requires Flash Play                                                             | er 13.0 or abo                                               | ve.                      |                           |                          |
| Printable Version<br>Adobe Connect<br>Adobe Connect requor above. Please do<br>continue. | requires Flash Play<br>ires the Flash Player plug<br>vnload and install the Fla | r <b>er 13.0 or abo</b><br>lin, version 13.0<br>sh Player to | ve.                      |                           |                          |

Copyright © 2019 Adobe. All rights reserved.

## ۱۰- با انتخاب گزینه Allowمشاهده می کنیم که فایل های فلش یکی پس از دیگری نمایان می شوند.

| ne Content Meetings Reports A                  | ministration My Profile                                                             | Title & Description Search            |
|------------------------------------------------|-------------------------------------------------------------------------------------|---------------------------------------|
| count Users and Groups Audio Prov              | ders   Video Telephony Devices   Customization   Compliance and Control   Administr | ation Dashboard                       |
| Printable Version                              |                                                                                     |                                       |
| his collection of reports provides insight int | your quota usage across the system.                                                 |                                       |
| (A.M.)                                         |                                                                                     |                                       |
| 100                                            | 200                                                                                 |                                       |
| 80 -                                           | 80 -                                                                                |                                       |
| 60 -                                           | 40                                                                                  |                                       |
|                                                |                                                                                     |                                       |
|                                                | 40 -                                                                                | hunrk.com                             |
| 20                                             | 20                                                                                  | NWN Datismet                          |
| 0                                              |                                                                                     | · · · · · · · · · · · · · · · · · · · |
| Authors Quota                                  |                                                                                     |                                       |
| used                                           | used                                                                                |                                       |
| i Denit                                        | I liesit                                                                            |                                       |